## Postup preladenia staníc MMDS Podbiel,Trstená

Môžu nastať dva prípady. Prvý, keď nejdú len niektoré programy z programovej ponuky. V tomto prípade treba postupovať od bodu 1. Druhý prípad je, keď sa zresetuje prijímač a vymaže všetky TV stanice, ktoré mal uložené v pamäti. V takomto prípade pri zapnutí svieti na obrazovke iba logo ASNET. Tu treba začať od bodu 4.

- 1. Vymazanie transpondérov: Stlačte tlačidlo **MENU** na diaľkovom ovládači (ďalej DO), pomocou tlačidla ↓ prejdite na položku **INŠTALÁCIA** a stlačte **OK**.
- 2. V menu, ktoré sa objavilo je kurzor na položke ÚPRAVA TRANSPONDÉRU, stlačte OK na DO.
- 3. V tabuľke, ktorá sa objavila sa kurzor nachádza na položke FREKVENCIA, kde sa na pravej strane nachádza číselný údaj o frekvencii. Je potrebné zmazať frekvencie 255,0 MHz a 263,0 MHz. Pomocou tlačidiel ← a → zvoľte príslušnú frekvenciu a následne stlačením tlačidla ↓ dvakrát sa kurzor presunie na položku ZMAŽ TP, kde stlačíte OK, následne sa vás STB opýta, či chcete naozaj zmazať transpondér. Prejdite pomocou tlačidla ← na OK a potvrďte tlačidlo OK. Rovnaký postup opakujte aj pre druhý transpondér.
- 4. Teraz nasleduje pridanie transpondérov. Prejdite pomocou tlačidiel ↓ a ↑ na položku PRIDAŤ NOVÝ TP a stlačte OK. Objaví sa podmenu, v ktorom sú položky frekvencia, symbolová rychlosť, QAM, vyhľadávanie siete a vyhľadávanie. Kurzor je na položke FREKVENCIA. Teraz je možné zadať frekvenciu nového transpondéru. Pomocou číselných tlačidiel na DO zadajte 2550 a následne potvrďte tlačidlom OK. Po potvrdení by sa mala objaviť v riadku frekvencia hodnota 255,0 MHz. Pokiaľ máte starší typ softvéru, tak stačí zadať 255 a po potvrdení sa objaví v riadku frekvencia hodnota 255,0 MHz. Pokiaľ máte starší typ softvéru, tak stačí zadať 255 a po potvrdení sa objaví v riadku frekvencia hodnota 255 MHz. Stlačením tlačidla ↓ prejdite na riadok SYMBOLOVÁ RÝCHLOSŤ. Tu stlačením obdobným spôsobom stlačením tlačidiel 6 9 0 0 a následným potvrdením tlačidlom OK zmeňte hodnotu na 6900 Ks. Teraz, keď sú obe hodnoty zmenené prejdite kurzorom pomocou tlačidla ↓ na položku vyhľadávanie a potvrďte OK. Objaví sa okno vyhľadávania programov, kde by sa mali po pár sekundách objaviť v ľavom hornom okienku nájdené programy.
- 5. Po dokončení vyhľadávania sa ocitnete opäť v okne, kde sa nachádzajú položky Pridaj TP a Zmaž TP. Pre pridanie druhého transpondéru opakujte postup z bodu 4., len je potrebné zadať frekvenciu 263,0 MHz, čiže pomocou tlačidiel na DO zvoliť 2630, alebo 263 a následne potvrdiť OK. Rovnako zmeniť aj symbolovú rýchlosť na 6900 Ks. Následne prejsť na VYHĽADÁVANIE a potvrdiť tlačidlom OK.
- 6. Po vyhľadaní druhého balíku programov sa ocitnete opäť v okne, kde sa nachádzajú položky Pridaj TP a Zmaž TP. Trojnásobným stlačením tlačidla EXIT sa dostanete do základnej obrazovky, kde by už mal ísť posledný naladený program. Pomocou stlačenia tlačidla OK si skontrolujte počet programov, malo by ich byť 16. Pokiaľ ich je menej, alebo vám názvy programov nenačítalo v poriadku, treba opakovať celý postup od bodu 1.

+ frekvencia 271,0 MHz.